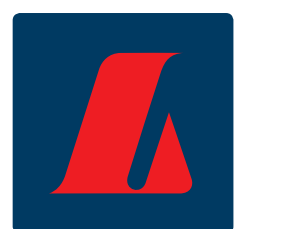

# Handbók netbanka fyrirtækja: Erlendar greiðslur Ágúst 2011

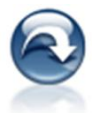

## Samantekt

Í þessari handbók er að finna leiðbeiningar um erlenda greiðsluhlutahluta netbanka fyrirtækja í 9 einföldum skrefum. Fyrirsagnirnar vísa í aðgerðartré netbankans.

Erlendi greiðsluhluti netbankans er hagnýt sjálfsafgreiðslulausn með innbyggt viðskiptamannakerfi. Hér er einfalt að framkvæma greiðslur til erlendra birgja og lánardrottna ásamt því að millifæra yfir á erlenda reikninga.

#### Meginþættir kerfisins eru:

- Greiðsluhluti
- Alþjóðlegar bankaupplýsingar
- Upplýsingar um erlenda viðtakendur
- Kvittanakerfi sem varðveitir kvittanir í sjö ár
- Yfirlit yfir geymdar og greiddar greiðslur
- Greiðsluleit
- Gengisviðmiðun
- Notkun skráarflutnings við greiðslu bunka

Greiðslur eru færðar beint til móttakanda í hvaða landi sem er og móttakanda send kvittun um leið og greiðsla er innt af hendi. Kvittanir má senda beint af vefnum til móttakanda og geta notendur sent út greiðslustaðfestingu frá Landbankanum á sama augnabliki og greitt er í kerfinu.

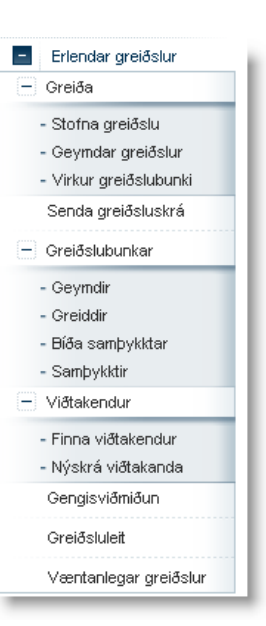

#### VILTU VITA MEIRA?

Ef frekari spurningar vakna við lesturinn er hægt að hafa samband í **fyrirtækjaþjónustu ráðgjafa og þjónustuvers** í síma **410 9090** eða senda tölvupóst á netfangið <u>fbl@landsbankinn.is</u>

# Efnisyfirlit

| Nýskrá viðtakanda             |    |
|-------------------------------|----|
| Leiðbeiningar                 |    |
| Skýringar                     | 4  |
| Stofna erlenda greiðslu       | 5  |
| Leiðbeiningar                 | 6  |
| Skýringar                     | 7  |
| Virkur erlendur greiðslubunki |    |
| Leiðbeiningar                 |    |
| Senda erlenda greiðsluskrá    | 9  |
| Leiðbeiningar                 |    |
| Greiðslubunkar                | 10 |
| Geymdir                       |    |
| Leiðbeiningar                 |    |
| Greiddir                      | 10 |
| Viðtakendur                   | 11 |
| Finna viðtakendur             | 11 |
| Leiðbeiningar                 | 11 |
| Skýringar                     | 11 |
| Sækja gengisviðmiðun          | 12 |
| Greiðsluleit                  | 13 |
| Til minnis                    | 14 |

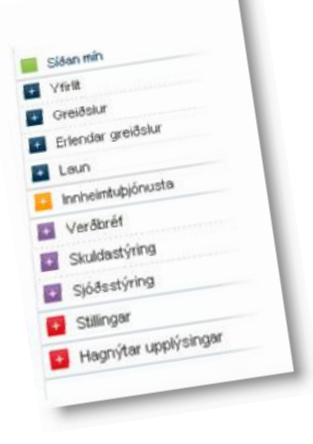

## Nýskrá viðtakanda

Sé viðtakandi ekki þegar til, þarf að nýskrá hann í erlenda greiðslukerfi bankans og fá hann sannreyndan hjá bankanum.

| Nýskrá erlendan ∨iðtakanda                                                   |                                                                                                    |
|------------------------------------------------------------------------------|----------------------------------------------------------------------------------------------------|
| Athugaðu að Landsbankinn þarf að y<br>Þegar viðtakandi er tilbúinn verður "N | firfara upplýsingar um viðtakanda áður en hægt er að búa til á hann greiðslu. Það getur tekið allt að 20 mínútur.<br>Iá nota" = "Já".                               |
| Upplýsingar<br>Ef viðtakanda er breytt<br>af Landsbankanum eð                | eða eytt (í síðunni "Erl. viðtakendur"), er greiðslan ekki tilbúin til greiðslu fyrr en viðtakandinn hefur verið staðfestur<br>a nýr viðtakandi hefur verið valinn. |
| Viðtakandi                                                                   |                                                                                                    |
| lümer / tilvisun                                                             | Nafn                                                                                                    |
| Heimilisfang                                                                 | Póstnúmer                                                                                                    |
| 3org                                                                         |                                                                                                    |
| ax                                                                           | Netfang                                                                                                    |
|                                                                              |                                                                                                    |
| Wittun<br>Engin                                                              | Tungumál kvittunar                                                                                                    |
| noskipiadariki viotakarida<br>swift (FEDWIRE)<br>leiti                       | Sækja >>>                                                                                                    |
| Heimilisfang                                                                 | Póstnúmer                                                                                                    |
| 3org                                                                         | Númer útibús                                                                                                    |
| Land                                                                         | IBAN (Reikningsnr.)                                                                                                    |
| -Veldu land- 💌                                                               |                                                                                                    |
| -Veldu mynt-                                                                 |                                                                                                    |
| Stillingar                                                                   |                                                                                                    |
| Skuldfærslureikningur Ko<br>-Veldu reikning- ·                               | stnaðagreikningur<br>/eldu reikning-                                                                                                    |
| Flokkun<br>-Veldu flokk-                                                     |                                                                                                    |
| Skrá 🍑                                                                       |                                                                                                    |

#### Leiðbeiningar

- Sláið inn upplýsingar um viðtakanda greiðslunnar (nafn, heimilisfang, póstnúmer og borg) og veljið land úr fellilista.
- 2. Númer/tilvísun: Þetta svæði er valkvætt. Hér er skráð viðskiptanúmer viðtakanda. Hægt er að nota viðskiptanúmerið til að leita eftir færslum.
- Sláið inn upplýsingar um banka viðtakanda (heiti, heimilisfang, póstnúmer, borg, SWIFT-númer,

reikningsnúmer, númer útibús (BIC, BLZ)). SWIFT númer Landsbankans er NBIIISRE.

- 4. Hægt er að senda viðtakanda kvittun með tölvupósti eða faxi. Athugið að hægt er að senda á fleiri en eitt netfang með því að setja kommu (,), semíkommu (;) eða bil á milli netfanga. Enskar og íslenskar kvittanir eru í boði.
- **5.** Smellt er á "Skrá" neðst á síðunni til að skrá viðtakanda.

Staðfesting á viðtakanda tekur yfirleitt 5 – 20 mínútur. Ef að um álag er að ræða á kerfum bankans þá getur staðfesting á skráningu tekið lengri tíma. Þegar viðtakandi er tilbúinn kemur "Já" undir "Virkur" í listanum yfir viðtakendur. Nauðsynlegt er að endurhlaða síðuna til að fá nýjustu upplýsingar um viðtakendur.

## Skýringar

- SWIFT heiti er ákveðinn staðall og er sett saman úr stuttu heiti bankans (NBII), landakóda (IS) og höfuðstöðvum (RE) = Reykjavík. SWIFT Landsbankans er því NBIIISRE. SWIFT heiti eru oftast 8 stafir en geta þó verið 11 stafir og er þá búið að bæta við upplýsingum um útibú viðskiptabankans.
- IBAN númer Alþjóðabankareikningsnúmerið IBAN er runa tölu- og bókstafa sem auðkenna reikning viðskiptamanns með einkvæmum hætti hjá hvaða banka sem er, hvar sem er í heiminum. Númerið er skilgreint í ECBS (European Committee for Banking Standards), staðli EBS204 sem byggist á og samrýmist ISQ-staðli 13616 (www.ecbs.org). Athugið að IBAN-númer eru aðeins í Evrópu.

Ef frekari spurningar vakna varðandi uppsetningu á greiðslum er hægt að hringja í eða senda tölvupóst til:

Alþjóðleg greiðslumiðlun Sími 410 7250 <u>althjodleg.greidslumidlun@landsbanki.is</u>

## Stofna erlenda greiðslu

Til að stofna erlenda greiðslu þarf fyrst að stofna erlendan viðtakanda sem er svo yfirfarinn af alþjóðlegri greiðslumiðlun Landsbankans. Bíða þarf eftir að hann verði virkur og getur það tekið allt að 10 til 20 mínútur.

| Stofna erlenda greiðslu                                                                                                    |                                                                                                    |                           | ☑? 🖨 |  |  |  |  |
|----------------------------------------------------------------------------------------------------|----------------------------------------------------------------------------------------------------|---------------------------|------|--|--|--|--|
| Hér er hægt að stofna og breyta er                                                                                                    | lendum greiðslum.                                                                                                    |                           |      |  |  |  |  |
| Upplýsingar um viðtakanda<br>Viðtakandi verður að vera skráður í viðtakend                                                                                                    | alista áður en hægt er að búa til greiðslu                                                                                                    |                           |      |  |  |  |  |
| Flyttval Viota<br>-Vel                                                                                                    | akandi<br>Idu viðtakanda-                                                                                                    | ✓ +                       |      |  |  |  |  |
| Viðtakandi                                                                                                    |                                                                                                    | Viðskiptabanki viðtakanda |      |  |  |  |  |
| Nafn                                                                                                    |                                                                                                    | Heiti                     |      |  |  |  |  |
| Póstnúmer                                                                                                    |                                                                                                    | Póstnúmer                 |      |  |  |  |  |
| Land                                                                                                    |                                                                                                    | SWIFT (FEDWIRE)           |      |  |  |  |  |
| Heimilisfang                                                                                                    |                                                                                                    | Númer útibús              |      |  |  |  |  |
| Borg                                                                                                    |                                                                                                    | Heimilisfang              |      |  |  |  |  |
| Númer / tilvísun                                                                                                    |                                                                                                    | Borg                      |      |  |  |  |  |
|                                                                                                    |                                                                                                    | IBAN (Reikningsnr.)       |      |  |  |  |  |
| Mynt Viômiðunargengi   -Veldu mynt- Viðmiðunargengi   Upphæð (í erlendri mynt) Upphæð (ISK)     Reikningsnúmer (invoice nr.) Vörulýsing (dæmi: fatnaður, bækur)   Vegna reglna Seðlabanka Íslands um gjaldeytismál er nauðsynlegt að gera grein fyrir reikningsnúmeri og vörulýsing ú á öllum erlendum greiðslum. |                                                                                                    |                           |      |  |  |  |  |
| 📃 Greiða kostnað viðtakanda                                                                                                    |                                                                                                    |                           |      |  |  |  |  |
| Skýring til viðtakanda<br>Upplýsingar sendanda (ROC)                                                                                                    | Image: Image of the second second |                           |      |  |  |  |  |
| Kvittun                                                                                                    | Tungumál kvittunar                                                                                                    |                           |      |  |  |  |  |
| Engin 🗸                                                                                                    | Íslenska 🗸 🗸                                                                                                    |                           |      |  |  |  |  |
| Tölvupóstfang                                                                                                    | Fax                                                                                                    |                           |      |  |  |  |  |
| Flokkun<br>-Veldu flokk-                                                                                                    |                                                                                                    |                           |      |  |  |  |  |
| Skuldfærslureikningur                                                                                                    | Kostnaða <u>r</u> reikningur                                                                                                    |                           |      |  |  |  |  |
| -Veldu reikning-                                                                                                    | -Veldu reikning-                                                                                                    |                           |      |  |  |  |  |

Athugið að viðtakandi verður að vera skráður í viðtakendalista áður en hægt er að búa til greiðslu á hann. Nýir viðtakendur eru skráðir undir "Viðtakendur" og þar er valið "Nýskrá viðtakanda".

#### Leiðbeiningar

- Veljið viðtakanda úr fellilista eða sláið inn fyrstu stafina úr nafninu í reitinn "Flýtival". Athugið að ekki er hægt að breyta upplýsingum um viðtakanda á þessari síðu.
- 2. Veljið mynt sem greiða á með.
- 3. Sláið inn greiðsluupphæð í erlendri mynt, greiðsluupphæðin reiknast þá út í íslenskum krónum. Einnig er hægt að slá inn greiðsluupphæð í íslenskum krónum í viðeigandi innsláttarsvæði og þá reiknast greiðsluupphæðin út í erlendri mynt. Athugaðu að kostnaður við sendingu er ekki innifalinn í þessari upphæð.
- 4. Hægt er að haka við "Greiða kostnað viðtakanda" ef greiða á kostnað móttökubanka og millibanka. Einnig er hægt að láta kostnaðinn skiptast á milli greiðanda og viðtakanda.
- 5. Hægt að senda viðtakanda kvittun með tölvupósti eða faxi. Athugið að hægt er að senda á fleiri en eitt netfang með því að setja kommu (,), semíkommu (;) eða bil á milli netfanga. Hægt er að velja milli tveggja tungumála, ensku og íslensku.

- Hægt er að slá inn skýringu til viðtakanda. Þar er valin flokkun skýringar ásamt texta.
- 7. Athugið að velja þarf sérstakan flokk úr fellilistanum "Flokkun" fyrir viðskipti yfir 700 þús. kr. Seðlabanki Íslands gerir kröfu um að þessi flokkun sé framkvæmd. Hún er svo notuð við gerð hagskýrslu um gjaldeyrisviðskipti.
- 8. Veljið skuldfærslureikning úr fellilista.
- 9. Hægt er að velja kostnaðarreikning úr fellilista ef ekki á að taka gjald fyrir greiðsluumsókn út af skuldfærslureikningi.
- 10. Hægt er að setja greiðslu í bunka. Ef stofna á nýjan bunka er slegið inn nafn bunka, annars er valinn bunki úr fellilista. Smellt er á "Setja greiðslu í bunka" neðst á síðunni til að setja greiðsluna í bunkann (greiðslan birtist í greiðslulista bunka).
- Smellt er á "Greiða eina" neðst á síðunni til að ganga frá einni greiðslu (þá birtist staðfestingarsíða fyrir greiðslu).
- 12. Smellt er á "Geyma greiðslu" neðst á síðunni til að geyma greiðsluna (greiðslan fer í lista yfir geymdar greiðslur).

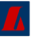

## Skýringar

| Breyta greiðslu | Greiðslan                                                                              | er     | sótt    | í     | aðalvalmynd       | (Erlendar      | greiðslur,    | virkur/geymdur    |
|-----------------|----------------------------------------------------------------------------------------|--------|---------|-------|-------------------|----------------|---------------|-------------------|
|                 | greiðslubur                                                                            | nki) t | il frek | ari I | breytinga.        |                |               |                   |
| Eyða greiðslu   | Hér er greiðslunni eytt úr listanum.                                                   |        |         |       |                   |                |               |                   |
| Setja í bunka   | Hægt er að                                                                             | haka   | a við e | ina   | eða fleiri greiðs | lur og setja ] | pær í bunka.  | Ef stofna á nýjan |
|                 | bunka er slegið inn nafn bunka, annars er valinn bunki úr fellilista og greiðslan sett |        |         |       |                   |                |               |                   |
|                 | í hann. Sn                                                                             | nellt  | er á ,  | "Set  | tja í bunka" ne   | ðst á síðun    | ni til að set | ja greiðslurnar í |
|                 | bunkann. E                                                                             | inni   | g er ha | egt   | að færa greiðslu  | r á milli bun  | ıka.          |                   |

Ef frekari spurningar vakna varðandi uppsetningu á greiðslum er hægt að hringja í eða senda tölvupóst til:

Alþjóðleg greiðslumiðlun Sími 410 7250 <u>althjodleg.greidslumidlun@landsbanki.is</u>

## Virkur erlendur greiðslubunki

Hér er að finna lista yfir virka erlenda greiðslubunka:

| /irkur erlendur greiðslubunki 🖂 🖓 🕻 |                                    |                     |                 |                      |              |           |         |
|-------------------------------------|------------------------------------|---------------------|-----------------|----------------------|--------------|-----------|---------|
| l Upplýsi                           | ngar 2 Staòfesta 3 Kvi             | ttun                |                 |                      |              |           |         |
| Gjaldeyri                           | smarkaður er opinn frá 9:00 - 16:0 | 00 alla bankadaga.  |                 |                      |              |           |         |
| Færslur                             | í greiðslubunka 8.8.2011 17:0      | 8:22 (númer 471112) | )               |                      |              |           | N       |
| Nr.                                 | Nafn viðtakanda                    | Banki viðtakanda    | Út af reikningi | Erl. reikningur      | Upphæð       | Upphæð    |         |
| 🛞 Mynt:                             | : GBP                              |                     |                 |                      |              |           |         |
| 11111                               | STREET - FRANKLE FRANK             | destant of the      | 1010-0-01117    |                      | 5,28 GBP     | 1.001 ISK | Nánar 🔽 |
|                                     |                                    |                     |                 | Samtals:             | 5,28 GBP     | 1.001 ISK |         |
|                                     |                                    |                     | Heildarupph     | aæð bunka með kostna | ði (viðmið): | 1.001 ISK |         |
| Nafn bunka                          |                                    |                     |                 |                      |              |           |         |
| Greiða bu                           | nka እ Eyða bunka 🖉 🛛               | Geyma bunka 🞽 8.    | 8.2011 17:08:22 |                      |              |           |         |
| _                                   |                                    |                     |                 |                      |              |           |         |

#### Leiðbeiningar

- Til að nefna bunka er nafnið slegið inn í reitinn "Nafn bunka" og smellt á "Nefna".
- Til að greiða bunka er smellt á "Greiða bunka". Í næstu valmynd þarf að slá inn leyninúmer og staðfesta greiðslu.
- **3.** Þegar bunki er geymdur þá fer hann aftur í "Geymdir greiðslubunkar".

- Til að eyða bunka er smellt á "Eyða bunka".
- 5. Til að eyða færslum úr bunka er smellt á bláu píluna aftast í færslunni og svo á "Eyða". Færslan hverfur þá úr bunkanum en hægt er að vinna áfram með bunkann.
- Til að breyta færslu er smellt á "Breyta" aftast í listanum. Þá færist þú sjálfkrafa yfir í "Stofna erlenda greiðslu".

## Senda erlenda greiðsluskrá

Hægt er að senda greiðsluskrá með erlendum greiðslum úr bókhaldi til greiðslu.

| Senda erl                      | enda greiðsluskrá                                                                                                    | ☑? 🖨               |
|--------------------------------|----------------------------------------------------------------------------------------------------|--------------------|
| Hér er hægt                    | að senda inn greiðsluskrá úr bókhaldi með erlendum greiðslum.                                                                                                    |                    |
| 0                              | <b>Upplýsingar</b><br>Ef viðtakanda er breytt eða eytt (í síðunni "Erl. viðtakendur"), er greiðslan ekki tilbúin til greiðslu fyrr en viðtakandinn hefu<br>af Landsbankanum eða nýr viðtakandi hefur verið valinn. | r verið staðfestur |
| Nafn á skrá<br>Vegna regina Se | Browse Senda skrá >><br>Slabanka Íslands um gjaldeyrismál eru greiðslur ekki greiddar á kostnað viðtakanda og ekki er boðið upp á hraðgreiðslur.                                                                   |                    |

#### Leiðbeiningar

- Þegar smellt er á "Browse" kemur upp gluggi sem sýnir skrár á tölvunni. Skráin, sem á að greiða, er valin og smellt á "Open". Þá birtist valin skrá í reitnum "Nafn á skrá". Smellt er á "Senda skrá" og birtist þá síða sem sýnir innihald skrárinnar.
- 2. Hér er hægt að yfirfara greiðslur sem voru í skránni sem send var inn. Skýringu á villu má sjá undir færslunni. Hægt er að sleppa greiðslu með villu eða fara til baka og leiðrétta skrána og byrja aftur á 1. skrefi þegar hún hefur verið leiðrétt. Ef smellt er á "Villulisti" fæst skrá sem ágætt er að hafa til hliðsjónar þegar greiðsluskráin er leiðrétt. Þegar skráin er rétt eða færslum með villum hefur verið sleppt er farið í "Áfram". Hér koma þær greiðslur sem tilbúnar eru. Veljið "Áfram" til að halda áfram.
- 3. Hér þarf að skrá leyninúmer úttektarreiknings. Sé hakað við "Framkvæma sem eina úttektarfærslu" fara allar greiðslurnar út sem ein heildarsumma af reikningnum.
- Hér kemur staðsetning á greiðslu. Í þessu skrefi er hægt að prenta út kvittun og senda rafræna kvittun.
- 5. Athugið að ef viðtakanda er breytt eða eytt (í síðunni "Erl. viðtakendur"), er greiðslan ekki tilbúin til greiðslu fyrr en viðtakandinn hefur verið staðfestur af Landsbankanum eða nýr viðtakandi hefur verið valinn.

## Greiðslubunkar

### Geymdir

| Geymdir erlendir greiðslubunkar                                                                                                    |          |                   |                |                 |               |  |  |  |
|----------------------------------------------------------------------------------------------------|----------|-------------------|----------------|-----------------|---------------|--|--|--|
| Upplýsingar<br>Ef viðtakanda er breytt eða eytt (í síðunni "Erl. viðtakendur"), er greiðslan ekki tilbúin til greiðslu fyrr en viðtakandinn hefur verið staðfestur<br>af Landsbankanum eða nýr viðtakandi hefur verið valinn. |          |                   |                |                 |               |  |  |  |
| Dags. stofnunar                                                                                                    | Bunkanr. | Heiti bunka       | Fjöldi færslna | Upphæð greiðslu | Upphæð í ISK  |  |  |  |
| 8.8.2011                                                                                                    | 471112   | 8.8.2011 17:08:22 | 1              | 5,28 GBP        | 1.001 Sækja   |  |  |  |
| 8.7.2011                                                                                                    | 466282   | Greiðsluskrá      | 1              |                 | 233.999 Sækja |  |  |  |

Séu bunkar geymdir til frekari vinnslu síðar vistast þeir undir "Geymdir erlendir bunkar". Í listanum fást upplýsingar um dagsetningu og tíma þegar bunki var geymdur, númer bunkans, heiti hans, fjölda færslna og heildarupphæð.

#### Leiðbeiningar

- Til að greiða bunka er smellt á "Sækja" fyrir aftan viðkomandi bunka og síðan er smellt á "Greiða bunka".
- 2. Til að breyta færslum í bunka er smellt á bláa þríhyrninginn í "Sækja". Þar er hægt að velja "Nánar" eða "Eyða". Ef eyða á bunka er smellt á "Eyða" og þá opnast

nýr gluggi þar sem notandi staðfestir að eyða eigi bunkanum.

3. Til að færa greiðslu yfir í nýjan bunka þarf að fara í geymdan bunka, velja færslu og haka við / fara í nánar og velja nýjan bunka til að setja í.

## Greiddir

| Greiddir erlendir greiðslubunkar |          |                |                |            |                 |              |       |
|----------------------------------|----------|----------------|----------------|------------|-----------------|--------------|-------|
|                                  |          |                |                |            |                 |              | N     |
| Dags.greitt                      | Bunkanr. | Heiti bunka    | Fjöldi færslna | Ástand     | Upphæð greiðslu | Upphæð í ISK |       |
| 11.2.2011 15:57                  | 441573   | 100000-000     | 1              | Fullunninn |                 | 218          | Nánar |
| 20.1.2011 14:00                  | 437965   | Horses - Henry | 1              | Fullunninn | 1,00 USD        | 118          | Nánar |

Hér er farið nánar inn á greidda greiðslubunka. Þegar farið er nánar í einstakan bunka er hægt að fara nánar í hverja einstaka greiðslu. Þegar farið er nánar í greiðsluna sjást ítarupplýsingar um meðal annars viðtakanda og viðskiptabanka viðtakanda.

## Viðtakendur

#### Finna viðtakendur

Hægt að leita að erlendum viðtakanda eftir nafni, landi, banka, mynt og viðskiptanúmeri. Séu engin leitarskilyrði slegin inn birtast allir skráðir viðtakendur.

#### Leiðbeiningar

- Sláið inn upplýsingar um viðtakanda greiðslunnar (nafn, heimilisfang, póstnúmer og borg) og veldu land úr fellilista.
- Sláið inn upplýsingar um banka viðtakanda (heiti, heimilisfang, póstnúmer, borg, SWIFT-númer, reikningsnúmer, númer útibús (BIC, BLZ))
- Smellt er á "Skrá" neðst á síðunni til að skrá viðtakanda.
- Athugið að aðeins er hægt að greiða viðtakanda sem eru með "Já" í dálknum "Virkur".

Hægt er að senda viðtakanda kvittun með tölvupósti eða faxi. Athugið að hægt er að senda á fleiri en eitt netfang með því að setja kommu (,), semíkommu (;) eða bil á milli netfanga. Hægt er að velja á milli tveggja tungumála, íslensku eða ensku.

| Finna erlenda viðtakendur |                                                                                                  |                     |                                |                        |      |        |       |  |
|---------------------------|--------------------------------------------------------------------------------------------------|---------------------|--------------------------------|------------------------|------|--------|-------|--|
|                           |                                                                                                  |                     |                                |                        |      |        |       |  |
| Hér                       | Hér má sjá lista yfir geymda viðtakendur. Hægt er að breyta upplýsingum um þá og bæta við nýjum. |                     |                                |                        |      |        |       |  |
| Leitar<br>Viõ             | Leita eftir<br>Nafni Leita                                                                       |                     |                                |                        |      |        |       |  |
|                           | Nr.                                                                                              | Nafn                | Banki                          | Reikningur             | Mynt | Virkur |       |  |
|                           | 39314                                                                                            |                     | BUILDER BUILDER                | -Defile_7/72000111/701 | USD  | Hafnað | Nánar |  |
|                           | 46327                                                                                            |                     | MARKED COLORADO ( NOT ONLY AND |                        | GBP  | Já     | Nánar |  |
|                           | 107035                                                                                           | 1044011224000112000 |                                | 121007                 | USD  | Já     | Nánar |  |

#### Skýringar

- Nánar Allar nánari upplýsingar um viðtakandann birtast í nýjum glugga.
- Breyta Hér er hægt að breyta upplýsingum um viðtakandann.
- **Eyða** Hér er viðtakanda eytt úr listanum.

Hægt er að haka við viðtakandann og eyða honum með því að smella á "Eyða völdum viðtakendum".

## Sækja gengisviðmiðun

Undir Gengisviðmiðun birtist listi yfir gengi gjaldmiðla hjá Landsbankanum. Í flettistikum er hægt að velja gengi og slá inn erlenda upphæð og sækja gengið. Til hliðar sést þá gengisviðmið í rauntíma.

| Gengisviðmiðun                                                                                   |                                               |                 |                  |     |        |           | ☑ ? 🖨 |          |       |
|--------------------------------------------------------------------------------------------------|-----------------------------------------------|-----------------|------------------|-----|--------|-----------|-------|----------|-------|
| Hér má s                                                                                         | Hér má sjá gengi miðað við ákveðnar upphæðir. |                 |                  |     |        |           |       |          |       |
| Tími viðmiðunargengisMyntErlend upphæðGengisviðmið9.8 2011 (10:16)Bandaríkjadollar0.0Sækja gengi |                                               |                 |                  |     |        |           |       |          |       |
| Gengi L                                                                                          | andsbankar                                    | ns ( 09.08.2011 | )                |     |        |           |       |          | (N)   |
|                                                                                                  | Auðkenn                                       | i (             | Gjaldmið         | ill |        | Kaupgengi | Sö    | ilugengi |       |
| 9                                                                                                | USD                                           |                 | Bandaríkjadollar |     |        | 114,87    | 11    | 5,61     | Nánar |
| -                                                                                                | GBP                                           | 5               | Sterlingspund    |     | 188,15 | 18        | 9,37  | Nánar    |       |
| Θ                                                                                                | CAD                                           | ŀ               | Kanadadollar     |     | 115,52 | 11        | 6,26  | Nánar    |       |

Sé farið í nánar aftan við hvern gjaldmiðil sjást frekari upplýsingar um gjaldmiðilinn og meðal annars hægt að bera saman þróun ólíkra gjaldmiðlakrossa.

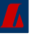

## Greiðsluleit

Hér er hægt að leita að erlendum greiðslum. Í flettistikunni er hægt að velja afmörkun. Hægt er að leita að greiðslum m.a. eftir viðtakanda og greiðslutímabili. Einnig er hægt að velja birtingarform, lista yfir greiðslurnar eða kvittanir.

| Erlend greiðsluleit                         | ☑? 🖨 |
|---------------------------------------------|------|
|                                             |      |
| Hér er hægt að leita að erlendum greiðslum. |      |
| Leita eftir<br>Engin afmörkun Viðtakandi    |      |
| Allir                                       |      |
| Greiðsludagur frá Tímabil til               |      |
| Birtingarform 💿 Listi 🛛 🔿 Kvittanir         |      |
| Leita >>>                                   |      |

Þegar listinn yfir greiðslurnar birtist er hægt að sjá hverja greiðslu nánar með því að ýta á "Nánar", þá fæst ítarlegt yfirlit yfir greiðsluna. Hér er svo hægt að senda kvittunina í tölvupósti og fela kostnað sé þess óskað. Athugið að velja tungumál áður en kvittunin er send.

## Til minnis

| <br> |
|------|
|      |
| <br> |
|      |
|      |
|      |
|      |
|      |
|      |
|      |
|      |
| <br> |
|      |
| <br> |
|      |
|      |
|      |
|      |
|      |
|      |
|      |
|      |
|      |
|      |
| <br> |
|      |
|      |
|      |
|      |
| <br> |
|      |
|      |
|      |
| <br> |
|      |
|      |
|      |
|      |
|      |
|      |
|      |
|      |

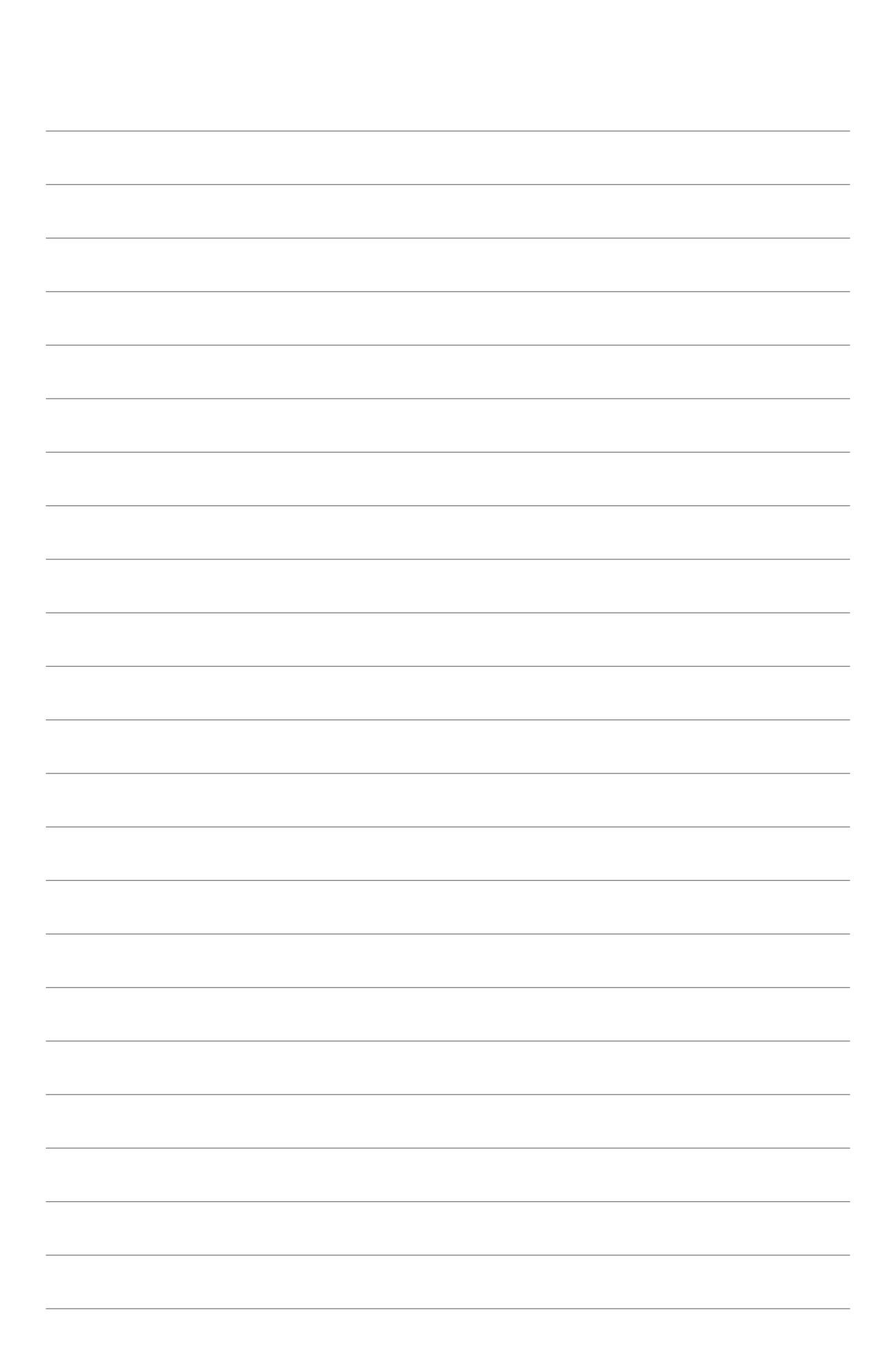

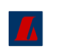